# 2024年上海体育大学博士生招考网报流程说明

## 上海体育大学研招办

### 2023-11

# 目录

| <i>一</i> 、 | 注册登录  | 1 |
|------------|-------|---|
| <u> </u>   | 上传照片  | 1 |
| 三、         | 网上报名  | 2 |
| 四、         | 网上支付  | 7 |
| 五、         | 打印报名表 | 8 |
|            |       |   |

#### 一、注册登录

登录"中国研究生招生信息网"(https://yz.chsi.com.cn),点击博士网上报名入口,进入博士研究生报名信息采集系统。如已有学信网账号可直接通过"学信网账号"登录,若无账号请点击"注册",注册完成后可使用手机号或邮箱进行登录。

|                 | 全国硕士                                               |                     | 上招生<br><sub>报名和调</sub>        | 信息网 |                      |         |              |              |                    | 登录 注册        | 管理           | 部门登录                                   | 帮助中心           | 6                                   |
|-----------------|----------------------------------------------------|---------------------|-------------------------------|-----|----------------------|---------|--------------|--------------|--------------------|--------------|--------------|----------------------------------------|----------------|-------------------------------------|
| 资讯 <sup> </sup> | 国家政策<br>考研资讯                                       | 院校政策<br>研招访谈        | 招生简章<br>管理类联考                 | 信息库 | 院校库 专业库<br>专业学位      | 硕士      | 在线咨询<br>硕士目录 | 成绩查询<br>网报公告 | 网上调剂<br>统考网报       | 信息公开<br>网上确认 | 推免服:<br>远程面) | 务系统<br>试                               | 博士             | 博士目录<br>博士网排                        |
| ┓快              | 速入口                                                |                     |                               |     |                      |         |              |              |                    |              | 1            | 🕏 考研日                                  | 程              |                                     |
| 考生借             | 替申请                                                |                     | >                             |     |                      |         |              |              |                    |              |              | 统考                                     |                |                                     |
| 硕士统             | 诸树报                                                |                     | >                             |     |                      |         |              |              |                    |              |              | <ul> <li>下载准考<br/>在考前10</li> </ul>     | 证<br>天左右,凭     | 网报用                                 |
| 硕士专             | シート                                                |                     | >                             |     |                      |         |              |              |                    |              |              | 户名和密<br>《准考证                           | 码自行下载<br>》。    | 打印                                  |
| 推免那<br>硕士报      | (安奈)<br>(字) (2) (2) (2) (2) (2) (2) (2) (2) (2) (2 | ħγ́λ                | >                             |     |                      |         |              |              |                    |              |              | 推免                                     |                |                                     |
| 博士专             | 和目录                                                |                     | -                             |     |                      |         |              |              |                    |              |              | <ul> <li>推免生需</li> <li>進免生零</li> </ul> | 要具备的条<br>提前准备的 | 件                                   |
| 博士网             | 上报名                                                | <u> </u>            | >                             |     |                      |         |              |              |                    |              |              | • 2023考研                               | 日程表            |                                     |
| 高校招             | 3生远程面                                              | ī试                  | >                             |     |                      |         |              |              |                    |              |              | <ul> <li>考研百科</li> <li>近五年考</li> </ul> | 研分数线及          | 趋势图                                 |
|                 |                                                    | <b>国研务</b><br>硕士研 9 | <b>充生打</b><br><sup>充生报名</sup> |     | <b>3. 网</b><br>2. 网站 |         |              |              |                    |              |              |                                        |                |                                     |
|                 |                                                    |                     |                               |     |                      |         | 请使月          |              | <b>란</b><br>를 进行登录 |              |              |                                        |                | <ul> <li>学信</li> <li>机器人</li> </ul> |
|                 |                                                    |                     |                               |     |                      | 1 手机号/曲 | <b>『</b> 箱   |              |                    |              |              |                                        |                |                                     |
|                 |                                                    |                     |                               |     |                      | 高密码     |              |              |                    |              |              |                                        |                |                                     |
|                 |                                                    |                     |                               |     |                      |         |              | 登录           | ŧ                  |              | 2.           |                                        |                |                                     |
|                 |                                                    |                     |                               |     | 8                    | 找回密码    |              |              |                    |              | 注册           |                                        |                |                                     |
|                 |                                                    |                     |                               |     |                      | 💊 微信登   | 录 👌          | 支付宝鹭         | 表                  |              |              |                                        |                |                                     |

#### 二、上传照片

1. 点击"我的照片"进入照片上传页面,选择符合格式要求的照片上传,并保存。 注意:

(1)照片需为一寸正面免冠彩色头像照片(参考居民身份证照片样式);

(2) 格式为 jpg; 大小 20k-100k; 照片宽度应在 90 像素至 480 像素之间且小于高度, 高度应在 100 像素至 640 像素之间;

(3)照片背景为单色(白色、蓝色、红色均可),人像清晰,神态自然,无明显畸变;

- (4) 上传的照片文件名不要包含空格等特殊字符;
- (5)本人近期照片不允许做处理,否则可能影响复试录取。

| 博士研究生报 | 名信息采集系统 欢迎, 建田                                                                                                    |
|--------|----------------------------------------------------------------------------------------------------|
| > 首页   | 首页 〉 我的照片                                                                                                    |
| > 我的照片 | 我的照片 (*为必填项)                                                                                                    |
| > 网上报名 | *我的照片:                                                                                                    |
| > 消息中心 |                                                                                                    |
|        | 必须上传本人近期一寸正面免冠彩色头像照片(参照居民身份证照片样式):<br>1.格式 jpg,大小20K - 100K,照片宽度应在90像素至480像素之间且小于高度,高度应在100像素至640像素之间<br>2.照片背景为单色(白色、蓝色、红色均可),人像清晰,神态自然,无明显畸变<br>3.上传的照片文件名称不要包含空格等特殊字符<br>4.本人近期照片不允许做处理,否则可能影响复试录取 |

| 博士研究生报 | 名信息采集系统      |
|--------|--------------|
| > 首页   | 首页 〉 我的照片    |
| > 我的照片 | 我的照片 (*为必填项) |
| > 网上报名 | *我的照片:       |
| > 消息中心 |              |
|        |              |
|        | 修改下一步        |

2. 点击"下一步",进入网上报名。

## 三、网上报名

### 1. 选择上海体育大学

搜索找到"上海体育大学",点击"开始报名",进入报名页面。

| 博士研究生报 | 名信息采集系统   |       |      |        |    |       |         | 欢迎,        | 11月11日               |
|--------|-----------|-------|------|--------|----|-------|---------|------------|----------------------|
| >首页    | 首页 〉 网上报名 |       |      |        |    |       |         |            |                      |
| > 我的照片 | 选择省市 🖌    | 学校名称  |      | 考试方式 > | 专项 | 计划 ~  | ✓ 是否可报名 | 查询         |                      |
| > 网上报名 | 招生单位      | 招生院系所 | 考试方式 | 专项计划   |    | 报考类别  | 附加信息    | 报名时间       |                      |
| > 消息中心 |           |       |      |        |    | 北中市部山 |         | 开始报名       |                      |
|        |           | 查看    | 申请考核 | 无      |    | 定向就业  | 查看      | 开始:<br>结束: | 00:00:00<br>00:00:00 |

#### 2. 填写报名信息

报考前请仔细阅读"网上报名公告"、"考生诚信考试承诺书",阅读完点击"阅读 完毕"或"同意"。

| 招望 | 生说明:          |                                                                                                    |
|----|---------------|----------------------------------------------------------------------------------------------------|
| 1  | 网上报名公告        | 网上报名公告                                                                                                    |
| 2  | 考生诚信考试承<br>诺书 | 考生在报名前应认真阅读教育部以及省级教育招生考试管理机构和招生单位发布的相关招考信息。<br>遺纪守法、诚实守信是对每一位考生的基本要求。对在研究生招生考试中违反考试管理规定和考场纪律的考生,一律按《国家教育<br>考试违规处理办法》(教育部令第33号)严肃处理。考生违规或作弊事实将记入《国家教育考试考生诚信档案》。根据《中华人民共和          |
| 3  | 填写报考信息        | 国刑法修正案(九)》,在法律规定的国家考试中,组织作弊的行为;为他人实施组织作弊提供作弊器材或者其他帮助的行为;为实施<br>考试作弊行为,向他人非法出售或者提供考试的试题、答案的行为;代替他人或者让他人代替自己参加考试的行为都将酸犯刑法,有关<br>部门将依法予以严惩。                                          |
| 4  | 填写个人信息1       | 所有参加研究生招生考试的考生须签署《考生诚信考试承诺书》(网上报名时点击同意后即视为认可)。请每一位考生务必认真阅读,郑重签订。                                                                                                    |
|    | 填写个人信息2       | 阅读完毕                                                                                                    |
| 招生 | <b>E说明:</b>   |                                                                                                    |
| 0  | 网上报名公告        | 考生诚信考试承诺书                                                                                                    |
| 2  | 考生诚信考试承<br>诺书 | 我是参加2′ 运博士研究生招生考试的考生,我已认真阅读教育部以及省级教育招生考试管理机构和招生单位发布的相关招考信息,以及《国家教育考试违规处理办法》。我已清楚了解,根据《中华人民共和国刑法修正案(九)》,在法律规定的国家考试中,组织作弊的行为;为他人实施组织作弊提供作弊器材或者其他帮助的行为;为实施考试作弊行为,向他人非法出售或者提供考试的试题、   |
|    | 填写报考信息        | 答案的行为;代替他人或者让他人代替自己参加考试的行为都将触犯刑法。<br>我郑重承诺:<br>                                                                                                    |
| 4  | 填写个人信息1       | <ul> <li>(米亚江內土)以口伯政规则的近天其实、(米亚山)以今日包州日本的14%、如此小亚城、有关日色或升至(Fix)、平八的日田政组织的一的一切后果。</li> <li>二、自觉服从考试组织管理部门的统一安排,接受监考人员的管理、监督和检查。</li> <li>三、自觉遭守相关法律和考试纪律、考场规则,诚信考试,不作弊。</li> </ul> |
| 5  | 填写个人信息2       |                                                                                                    |
| 6  | 填写学籍学历信<br>息  |                                                                                                    |

填写网上报名信息时,请将每一页面的所有信息填写完整无误后,再点击"**下一步**"按钮,系统将自动跳转下一页;如需对先前已填写的内容进行修改,可点击"**上一步**"返回修

改。(已点完"**下一步"**的页面系统会自动保存已填写的信息,未点击"**下一步"**的页面, 系统不会保存。)

特别注意:

(1)考试方式按照实际报考**情况选择**,考试科目选择"默认科目",该科目系统已自动生成。

| <ul> <li>✓ 网上报名公告</li> </ul> | 报考信息(*为必填项)注意:在输入数字或字母时,请使用半角字符,否则可能会造成报名失则 | Ź.           |
|------------------------------|---------------------------------------------|--------------|
| ★生诚信老试承                      | 在输入数字或字母时,请使用半角字符,否则可能会适成报名失败;名词解释:字        | <b>方半角</b> 。 |
|                              | *报考学校:                                      |              |
| 3 填写报考信息                     | *考试方式: 申请考核 ~                               |              |
| 4) 填写个人信息1                   | * 专项计划: 无 ~                                 |              |
|                              | *报考类别: 非定向就业 >                              |              |
| 5)填写个人信息2                    | *报考院系:                                      |              |
| 填写学籍学历信                      | *报考专业: ~                                    |              |
|                              | *报考博导: ~                                    |              |
| 校对填报信息                       | *报考研究方向:                                    |              |
| 生成报名号                        | *报考学习方式: (1)全日制 >                           |              |
| 填写附加信息                       | *考试科目: ~ ~                                  |              |
|                              | 备用信息: 请输入备用信息                               |              |

(2) **应届硕士:** "最后学位"填所学专业最后授予学位,"最后学历"填硕士研究生, "获硕方式"填学历教育,硕士学历学位证书编号填"无",毕业时间填 2024年 9 月份之前,其他按实际填写。

**大专同等学力升硕考博**: 可将大专信息填入本科栏,并在"本科毕业证书编号"一栏里 备注"大专升硕考博",学习形式选择普通全日制,不填写学士学位相关信息,但硕士学历 学位信息需按实际填写。

硕士同等学力考博:只需填写学士学位和本科信息。

**硕博连读:** "最后学位"填学士, "最后学历"填本科, 无需填写硕士学位和学历相关 信息。

注意: 往届硕士请务必准确填写硕士学历学位证书编号, 否则将影响学籍学历校验!

|            |                                  | Contraction of the second                          | Ω.               |               | 1        |
|------------|----------------------------------|----------------------------------------------------|------------------|---------------|----------|
| 本科毕业单位:    |                                  | ~ (00000)其他                                        | ~                |               |          |
|            | 学校中没有自己的学校或学<br>为准)。(最多输入100个字   | 校名称与实际不同,则说<br>节的字符)                               | 站择"其他",并在居       | 面的输入框中填写学校名称  | 你(以毕业证书  |
| 本科毕业专业:    |                                  | ~ <u>)</u> ( • · · · · · · · · · · · · · · · · · · | ~                |               |          |
|            | 专业中没有自己的专业或专<br>准)。(最多输入100个字节   | 业名称与实际不同,则说<br>的字符)                                | 战择"其他",并在了       | 面的输入框中填写专业名称  | 你(以证书为   |
| 本科毕业年月:    | 2017-06                          |                                                    |                  |               |          |
|            | 往届生以证书为准,应届生                     | 以实际年月为准                                            |                  |               |          |
| 本科毕业证书编号:  | 大专升硕考博                           |                                                    |                  |               |          |
|            | 按毕业证上"证书编号"填写,<br>外留学生请注明"留学生"字椅 | 如高职高专、普通全日<br>羊。(最多输入18个字节的                        | 制应届本科和成/<br>9字符) | 、应届本科毕业生等无毕业; | 正书则不填; 国 |
| 得本科比小证书的学习 | 普诵全日制                            | ~                                                  |                  |               |          |

#### (3) "获硕士学位年月"与"硕士毕业年月"填写年份须一致。

| 硕士学位授予单位:              | ふ ~ (00000)其他 ~                                                                     |
|------------------------|-------------------------------------------------------------------------------------|
|                        | 学校中没有自己的学校或学校名称与实际不同,则选择"其他",并在后面的输入框中填写学校名称(以毕业证书<br>为准)。(最多输入100个字节的字符)           |
| 获硕士学位专业:               | · · · ·                                                                             |
|                        | 专业中没有自己的专业或专业名称与实际不同,则选择"其他",并在下面的输入框中填写专业名称(以证书为准)。(最多输入100个字节的字符)                 |
| 获硕士学位年月:               | 3 3 1                                                                               |
|                        | 往届生以证书为准,应届生以实际年月为准                                                                 |
| 硕士学位证书编号:              | 请输入学士学位证书编号                                                                         |
|                        | 按学位证上"证书编号"填写,如高职高专、普通全日制应届本科和成人应届本科毕业生等无学位证书则不填;国<br>外留学生请注明"留学生"字样。(最多输入20个字节的字符) |
| 获硕士学位方式:               | 学历教育                                                                                |
| 硕士毕业单位:                | ∞ ~ (00000)其他 ~ )                                                                   |
|                        | 学校中没有自己的学校或学校名称与实际不同,则选择"其他",并在后面的输入框中填写学校名称(以毕业证书<br>为准)。(最多输入100个字节的字符)           |
| 硕士毕业专 <mark>业</mark> : | () () () () () () () () () () () () () (                                            |
|                        | 专业中没有自己的专业或专业名称与实际不同,则选择"其他",并在下面的输入框中填写专业名称(以证书为准)。(最多输入100个字节的字符)                 |
| 硕士毕业年月:                |                                                                                     |
|                        | 往届生以证书为准,应届生以实际年月为准                                                                 |
| 硕士毕业证书编号:              | 请输入学士学位证书编号                                                                         |
|                        | 按毕业证上"证书编号"填写,如应届硕士等无毕业证书则不填;国外留学生请注明"留学生"字样。(最多输入18个字节的字符)                         |

所有信息填写完毕后,请认真核对填报信息,确认无误后输入**验证码**,点击"下一步", 系统将自动生成一个**报名号**。

| $\bigcirc$ | 网上报名公告        | 化 招生单位 "行要求的附加信息还未填写。" |
|------------|---------------|------------------------|
| 0          | 考生诚信考试承<br>诺书 | ✓已成功生成报名号: 10          |
| 0          | 填写报考信息        | 填写附件信息以后再填写            |
| 0          | 填写个人信息1       |                        |
| 0          | 填写个人信息2       |                        |
|            | 填写学籍学历信<br>息  |                        |
| $\bigcirc$ | 核对填报信息        |                        |
| 8          | 生成报名号         |                        |
| 9          | 填写附加信息        |                        |

## 四、网上支付

选择"交费信息",并进行支付。可选择"支付宝、银行卡/信用卡"进行支付。支付 成功,即网上报名步骤完成

| >首页    | 报名信息                                                                                                    |
|--------|----------------------------------------------------------------------------------------------------|
| > 我的照片 | 报名号: 10363 (未网上支付)                                                                                                    |
| > 网上报名 | 报考院校:「20                                                                                                    |
| > 消息中心 | 报考专业· * # # # # # # # # # # # # # # # # # #                                                                                        |
|        | <ul> <li>⑦ 忽所报考的学校开通了网上支付,支付起止时间: 00:00 至 2022- 00:00。请在规定的时间内网上支付,否则报考无效。</li> <li>◎ 已上传附加材料,如需修改,点击此处</li> <li>⑦ 附加要求</li> </ul> |
|        | 查看/修改报名信息 下载报名信息表 交费信息 学籍学历校验结果                                                                                                    |

| >首页    | 首页 > 网上缴费                                                               |        |                |       |
|--------|-------------------------------------------------------------------------|--------|----------------|-------|
| > 我的照片 | 网上缴费                                                                    |        |                |       |
| > 网上报名 |                                                                         | 报考学校   | 8              |       |
| 、巡自山心  |                                                                         | 报考院系:  |                |       |
|        |                                                                         | 报考专业:  |                |       |
| ( < )  |                                                                         | 考试方式:  | (99)申请考核       |       |
| $\sim$ |                                                                         | 缴费金额   |                |       |
|        |                                                                         | 可缴费时间. | > 00:00 至 2022 | 00:00 |
|        |                                                                         |        | 支付             |       |
|        | <b>注意事项:</b><br>1.网上缴费金额由报考学校确定,如有疑问,请与报考学校咨<br>2.如支付遇到问题,可在20分钟之后重新支付; | 询;     |                |       |

## 五、打印报名表

1.点击"**学籍学历校验结果**"查询校验结果,未通过校验者务必查找原因;点击"**查看** /修改报名信息"可修改错误的报名信息,直至通过校验。考生因自身原因填写错误导致核 验不通过的,后果自负。

2.点击"下载报名信息表",下载并打印《博士学位研究生网上报名信息简表》(简称 《报名表》);全部信息检查无误后,考生需在最后一栏书面签名确认。其中"考生所在单位 人事部门意见"一栏,报考类别为定向就业的考生需所在单位人事部门同意并签字盖章;报考类别为非定 向就业的应届毕业生需所在培养单位签字盖章,往届毕业生如有工作单位需人事部门同意并签字盖章,其 他情况的考生无需在此栏签署意见。

《报名表》和申请材料按要求排序整理,将材料按各学科(招生学院)要求邮寄。未在 规定时间内提交申请材料,或所提交的申请材料不符合要求的,作主动放弃处理。

| > 首页   | 报名信息                                                                                                    |
|--------|----------------------------------------------------------------------------------------------------|
| >我的照片  | 报名号: 10353 (未 <b>网上支</b> 付)                                                                                                    |
| > 网上报名 | 报考院校:                                                                                                    |
| > 消息中心 | 报考专业: 55。<br>报名时间: 报名起止时间:                                                                                                    |
|        | <ul> <li>② 您所报考的学校开通了网上支付,支付起止时间: <sup>11,</sup> 0.00 了 <sup>11,</sup> 0.00,请在规定的时间内网上支付,否则报考无效。</li> <li>③ <b>已上传附加材料,如需修改</b> 点击此处</li> <li>③ 附加要求</li> </ul> |
|        | 查看修                                                                                                    |